# 培训管理平台操作手册一培训报名

# 一、业务流程图

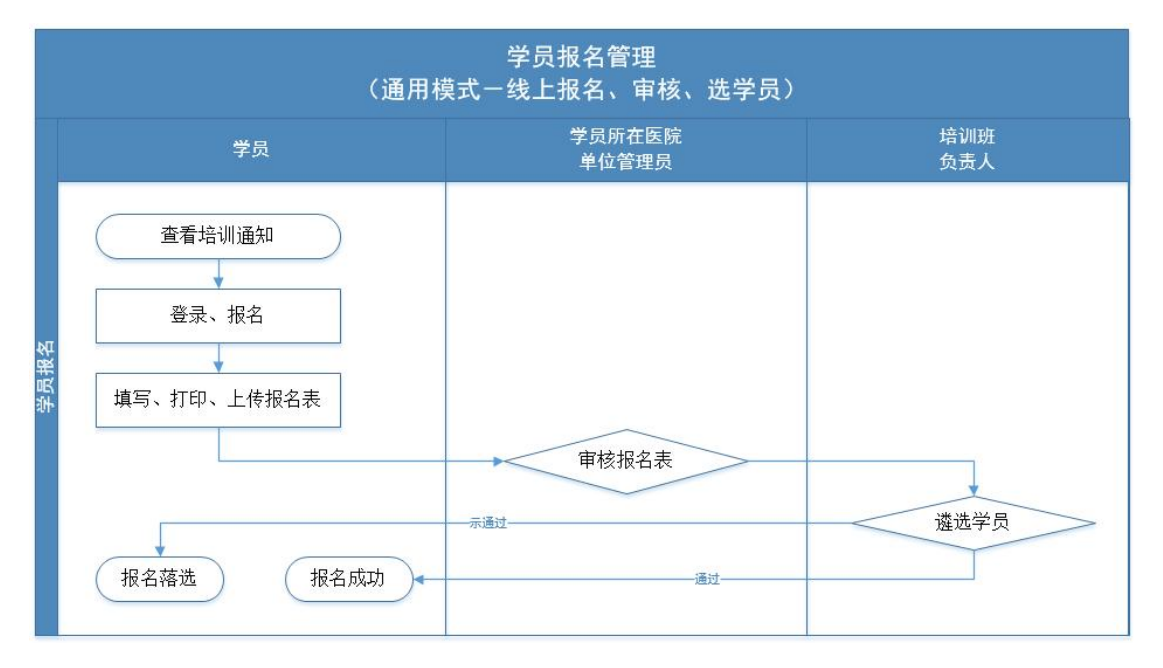

## 二、系统操作说明

#### 1、登录平台

输入网址(chinasdc.cn)访问脑血管病大数据平台,点击注册,打开登录 页面。输入学员的账号密码,登录成功后选择进入新平台。选择"培训管理"应 用。

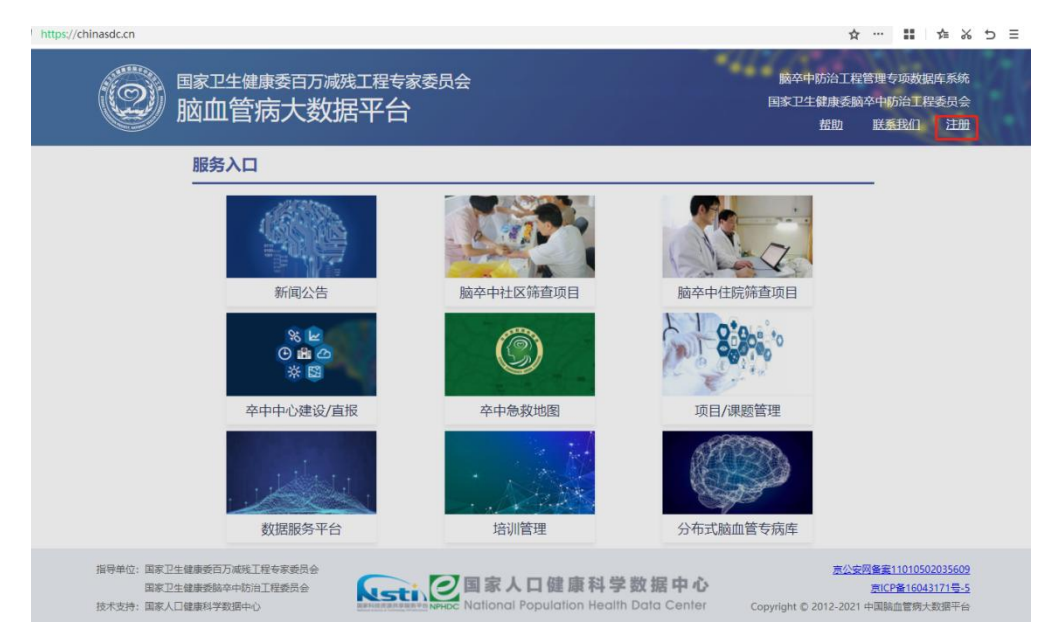

| ② 脑卒中防治工程管理专项数据库系统                | 帮助 返回首页                                                                                                    |
|-----------------------------------|----------------------------------------------------------------------------------------------------|
| 欢迎登录<br><b>脑血管病大数据平台</b>          | K号登录 手机号登录 明編入用中名 明編入用中名 明編入地研 加強 加強 加 加強 加強 加強 加強 加強 加強 加強 加強 加強 加強 加 加 加 加 加 加 加 加 加 加 加 加 加 加 加 加 加 加 加 加 加 加 加 加 加 加 加 加 加 加 加 加 加 加 加 加 加 加 加 加 加 加 加 加 加 加 加 加 加 加 加 加 加 加 加 加 加 加 加 加 加 加 加 加 加 加 加 加 加 加 加 加 加 加 加 加 加 加 加 加 加 加 加 加 加 加 加 加 加 加 加 加 加 加 加 加 加 加 加 加 加 加 加 加 加 加 加 加 加 加 加 加 加 加 加 加 加 加 加 加 加 加 加 加 加 加 加 加 加 加 加 |
| ② 脑卒中防治工程管理专项数据                   | 库系统                                                                                                    |
| 尊敬的用户您好<br>为提高用户体验我们对系统做了优化调整,欢迎您 | z<br>选择使用新平台并提出宝贵意见。                                                                                                    |
| 进入新平台                             | 进入老平台                                                                                                    |
| 选择应用(河北医科大学第二医院)                  |                                                                                                    |
| A研课题申报 健康管理师管理平<br>台              |                                                                                                    |

### 2、填报培训基地申报材料

## 2.1 填写报名材料

由学员本人完成报名的填写、打印、上传,然后提联系本院管理员进行审核。 点击"报名管理一我要报名",选择培训班,填写报名材料。填完点击"保 存"。检查无误后点击"发送"按钮。进入下一环节。

|            |   |           | Sec. 11 |                                       |
|------------|---|-----------|---------|---------------------------------------|
| +立2016年11日 |   | 系统首页 ×    | 培训报名 ×  |                                       |
| 垣则百姓       |   | 🖹 保存 🏓 发送 |         |                                       |
| ■管理菜单      | « |           | *培训班类型: | 取栓培训                                  |
| 日 报名管理     | ~ |           | *选择培训班: | V                                     |
| 书画把女       |   |           | *姓名:    |                                       |
| 38383184   |   |           | *性别:    | ○男●女                                  |
| 未完报名       |   |           | *身份证号:  |                                       |
| 我的报名       |   |           | *出生日期:  |                                       |
| ★ 計画答Ⅲ     | , |           | *年龄:    |                                       |
| ▶ 听师官庄     | Ì |           | *民族:    | · · · · · · · · · · · · · · · · · · · |

#### 2.2 打印报名表

在"未完报名"中找到报名记录,点击"处理"继续报名操作。 提示:因报名表需要加盖公章,请确定打印成功后再点击"发送"进入下一环节。

| 培训管理      |   | 系纺   | 充首页 × | 未完报名 × |              |           |            |       |     |
|-----------|---|------|-------|--------|--------------|-----------|------------|-------|-----|
| SEMILEISE |   | 姓名:  |       | 培训班类型: | ~            |           |            |       |     |
| ■管理菜单     | « | 培训班名 | 3称:   |        |              |           | ▼ Q查询      |       |     |
| 🖪 报名管理    | ~ |      | 姓名    | 性别     | 培训班名称        | 培训班类型     | 报名日期       | 当前步骤  | 操作  |
| 我要报名      |   | 1    | 31110 | 女      | 2023年脑卒中防治适望 | 溶栓培训      | 2023-11-01 | 打印报名表 | ☑处理 |
| 未完报名      |   |      |       |        | 共1条每页        | 15 条 转到 1 | 页 1        |       |     |

| 系统首页 × 未完<br>€ 打印 ← 发送 | 报名 × 刘文娟-陈 ×     |
|------------------------|------------------|
| 1 2                    | 脑卒中防治工程适宜技术培训报名表 |
| 培训类型                   | : 溶栓培训           |
| 培训班                    | 2023             |
| 姓名                     | : X, 🔲 15        |
| 性别                     | : 女              |
| 身份证号                   | : 11010.         |

#### 2.3 上传报名表

在"未完报名"中找到报名记录,点击"处理"上传报名表扫描件。确认无误后点击"发送"进入下一环节。

| 系统首页 ×              | 培训报名                                                                                                    |
|---------------------|----------------------------------------------------------------------------------------------------|
| ➡ 发送                |                                                                                                    |
| 报名表扫描件:             | 附件                                                                                                    |
| 培训研悉型·              | 取栓協训                                                                                                    |
| 培训班:                | 脑梗死取栓治疗培训班,首都医科大学宣武医院,基础班,国家级,线下                                                                                                    |
| 姓名:                 | 000                                                                                                    |
| 性别:                 | 男                                                                                                    |
| 身份证号:               |                                                                                                    |
| 出生日期:               | 19                                                                                                    |
| 年龄:                 | 10 M                                                                                                    |
| 民族:                 | 汉族                                                                                                    |
| 联系电话:               | 1                                                                                                    |
| 邮 <mark>邮</mark> 箱: | and the second second s |
| 通讯地址:               | 北京                                                                                                    |
| 政治面貌:               | 中国共产党党员                                                                                                    |
| 最高学历:               | 硕士及以上                                                                                                    |

#### 2.4 单位管理员审核报名材料

学员所在机构的单位管理员,在"流程处理一待办事项"中找到与培训报名 流程相关的待办事项,点击"处理"。勾选审核结果再点击发送。

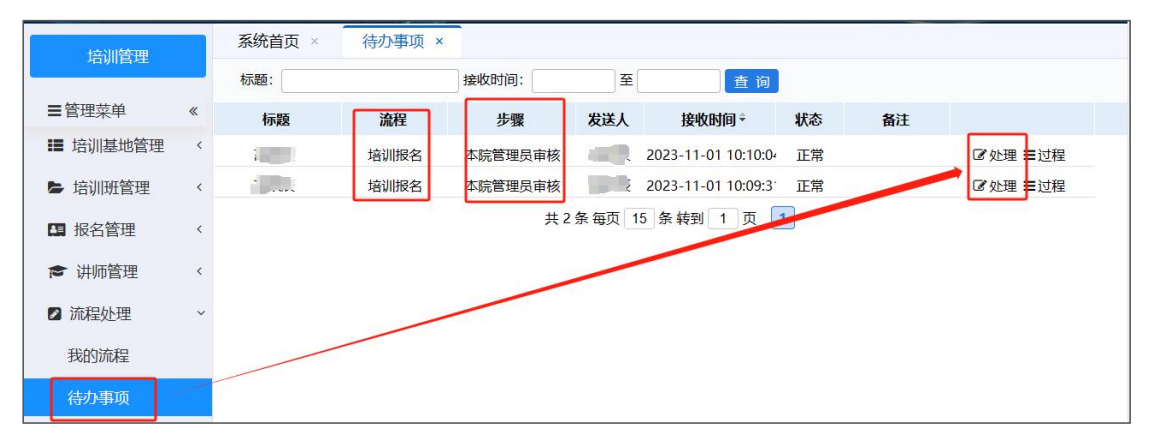

| 系统首页 ×   | 待办事项 × 培训报名 ×                    |
|----------|----------------------------------|
| ► 发送 ②   |                                  |
| 单位管理员审核: | ●通过○不通过 ①                        |
|          |                                  |
| 培训类型:    | <b>取任培训</b>                      |
| 培训班:     | 脑梗死取栓治疗培训班,首都医科大学宣武医院,基础班,国家级,线下 |
| 姓名:      |                                  |
| 性别:      | 身                                |
| 身份证号:    | 1                                |
| 出生日期:    | 1                                |
| 年龄:      |                                  |

#### 2.5 开班机构遴选学员

办班机构的单位管理员登录成功后,点击"流程处理一待办事项",找到步骤处于"承办机构管理员审核"的报名流程,逐一处理取可。

| 培训管理     |   | 系统首页      | × 待办事 | 项 ×       |        |                    |    |    |         |
|----------|---|-----------|-------|-----------|--------|--------------------|----|----|---------|
|          | - | 标题: 李     |       | 接收时间:     | 至      | 查询                 |    |    |         |
| ■管理菜単    | « | 标题        | 流程    | 步骤        | 发送人    | 接收时间÷              | 状态 | 备注 |         |
| ■ 培训基地管理 | < | 013       | 培训报名  | 承办机构管理员审核 | 1 2    | 023-11-01 16:53:4: | 正常 |    | ☞处理 ☰过程 |
| ► 培训班管理  | < | $(1+1^2)$ | 培训报名  | 承办机构管理员审核 | 2      | 023-11-01 15:52:14 | 正常 |    | ☑处理 ☰过程 |
| 1 据夕答理   | < |           | 培训报名  | 承办机构管理员审核 | 2      | 023-11-01 15:37:20 | 正常 |    | ☑处理 ☰过程 |
|          | , |           | 培训报名  | 承办机构管理员审核 | 1 2    | 023-10-31 16:21:5  | 正黨 |    | ☞处理 〓过程 |
| ▶ 讲师管理   | < | ž         | 培训报名  | 承办机构管理吴审核 | 2      | 023-10-31 15:45:11 | 正常 |    | ☑处理 ☰过程 |
| 2 流程处理   | ~ |           |       | #         | 亲每页 15 | 条转到 1 页            | 1  |    |         |
| 我的流程     |   |           |       |           |        |                    |    |    |         |
| 待办事项     |   |           |       |           |        |                    |    |    |         |

| 系统首页 × 待办事项 | ī × 培训报名+-+闫峰 ×                  |
|-------------|----------------------------------|
|             |                                  |
| ✔ 完成 ②      |                                  |
| 报名结果:       | ●通过○不通过 ①                        |
| 08          |                                  |
| 培训类型:       | 取栓培训                             |
| 培训班:        | 脑梗死取栓治疗培训班,首都医科大学宣武医院,基础班,国家级,线下 |
| 姓名:         | 100                              |
| 性别:         | 算                                |
| 身份证号:       | 1                                |